# H<sup>1</sup>Tアプリ初回起動時に位置情報許可のお願い

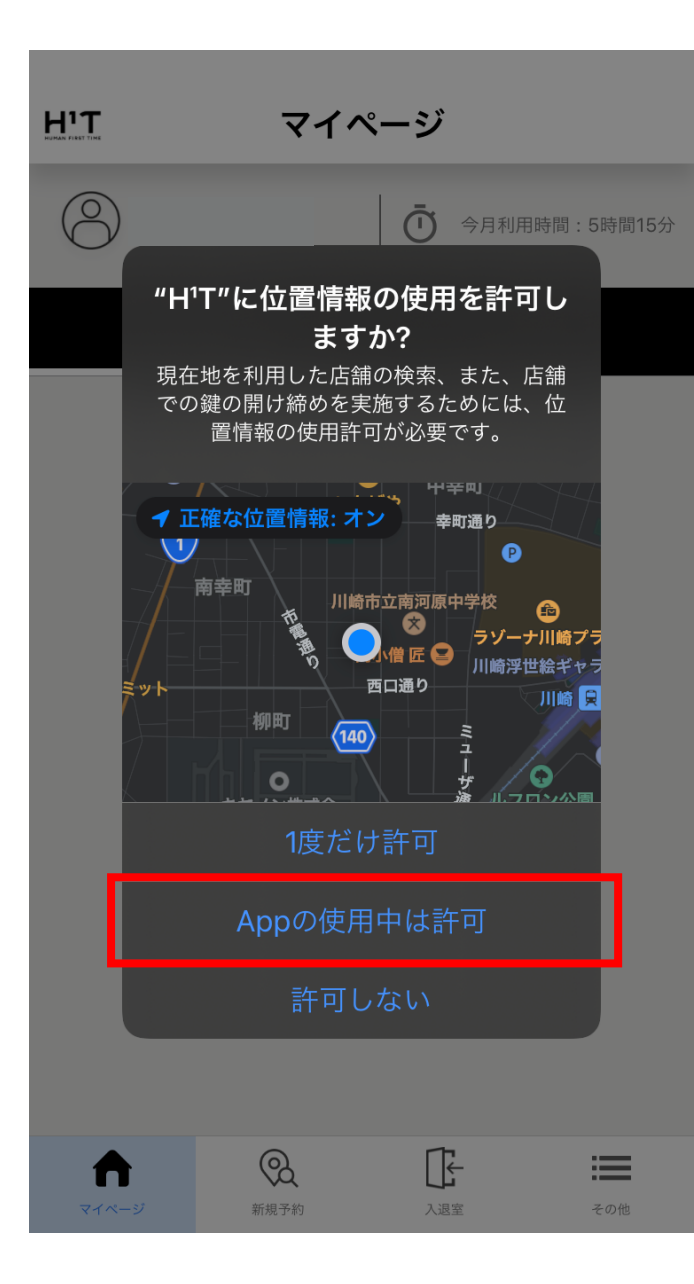

H<sup>1</sup>Tのアプリをご使用頂く際は、初回起動時に 「**H<sup>1</sup>T に位置情報の使用を許可しますか?**」 と確認メッセージが出てきますので 「**Appの使用中は許可**」 を選択してください。

※この設定を行わないと、店舗のドアの開け締めや 現在地を利用した店舗の検索ができません。

もし、「1度だけ許可」「許可しない」を選んでしまった場合は 次のページの設定を実施ください。

## 位置情報の許可の再設定方法(1/3)

(1)ホーム画面から「設定」をタップ

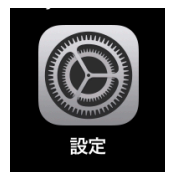

| (2)一覧か | ら「 <b>プライ</b> | バシー」 | をタップ |
|--------|---------------|------|------|
|--------|---------------|------|------|

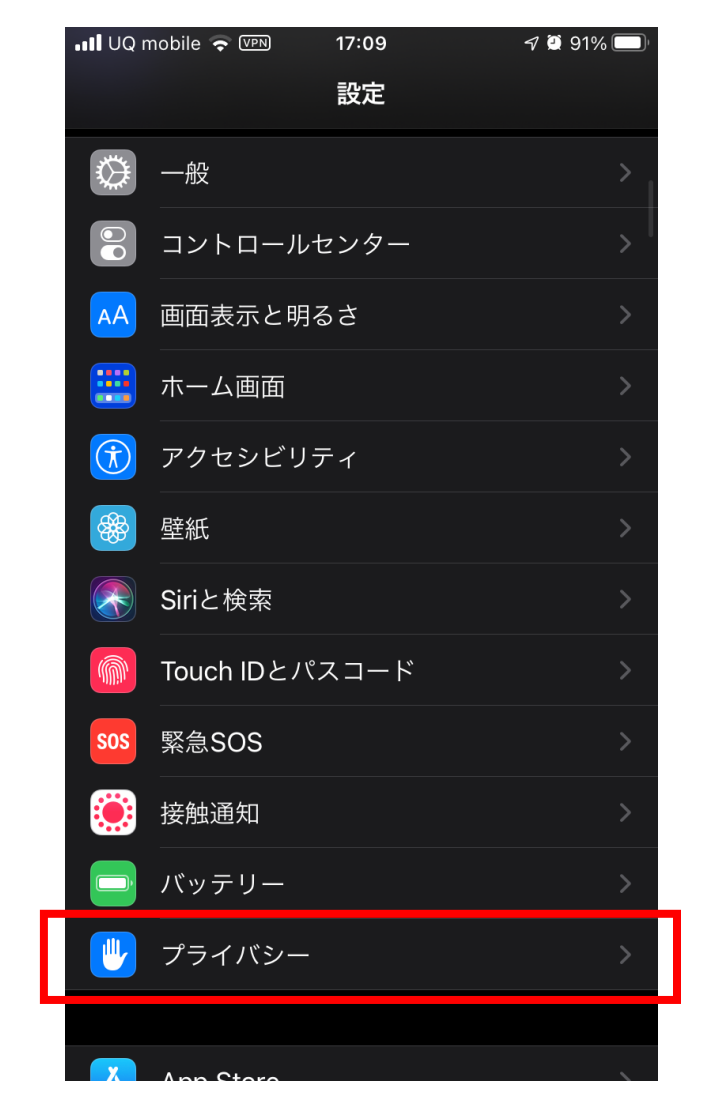

位置情報の許可の再設定方法(2/3)

### (3)一覧から「**位置情報サービス**」をタップ

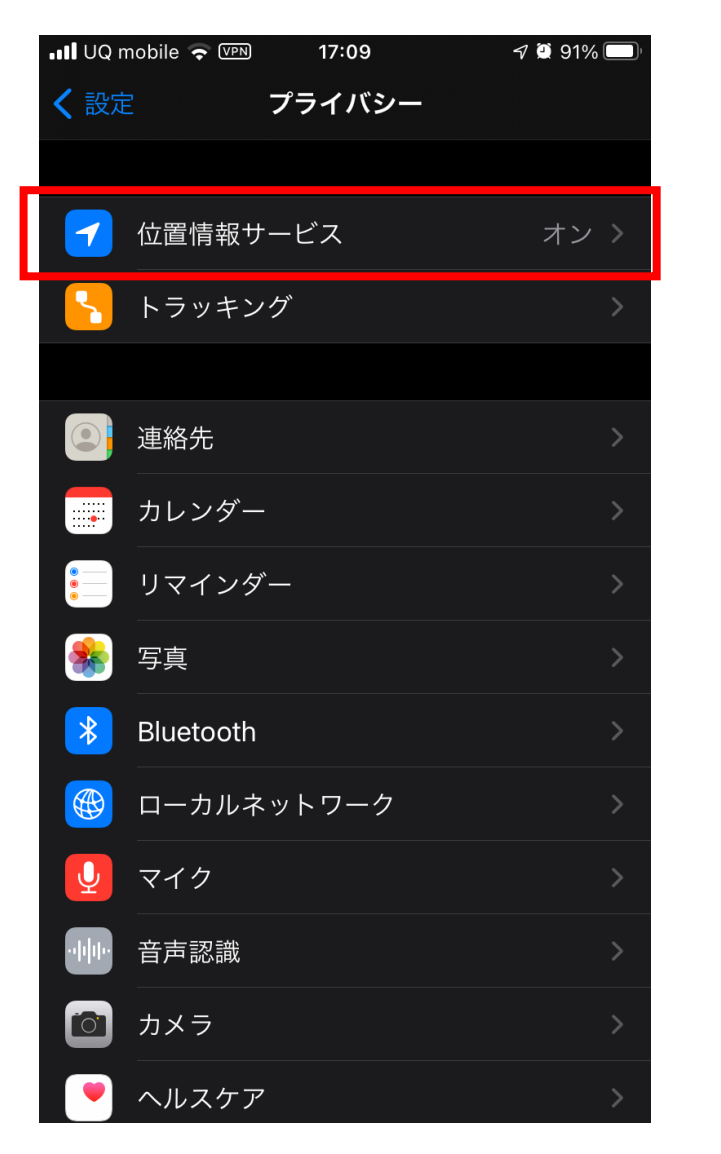

### (4)一覧から「**H¹T**」をタップ

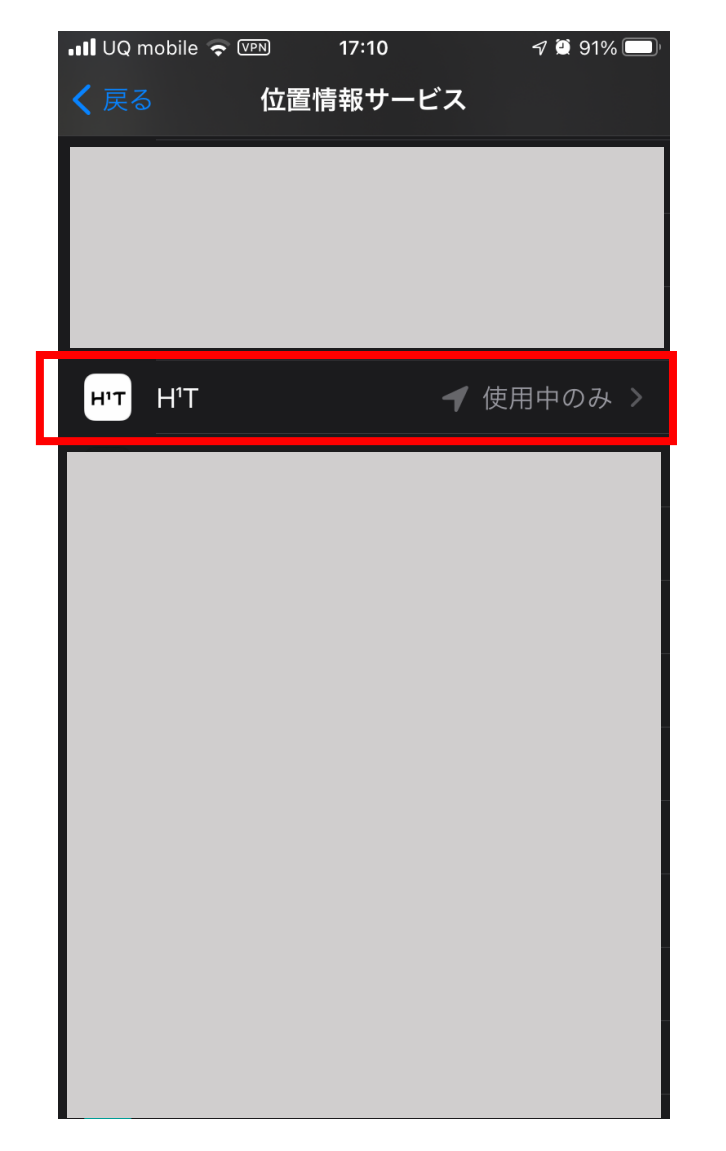

## 位置情報の許可の再設定方法(3/3)

### (4)設定を「このAppの使用中のみ許可」に変更。「正確な位置情報」もオンに変更します。

| 📲 UQ mobile 🗢 🖙                         | 17:10              | 7 🗿 91% 🔲              |
|-----------------------------------------|--------------------|------------------------|
| く 位置情報サービス                              | Η¹Τ                |                        |
| 位置情報の利用を許可                              |                    |                        |
| なし                                      |                    |                        |
| 次回確認                                    |                    |                        |
| このAppの使用中のa                             | み許可                | ~                      |
| Appの説明: "現在地を利用<br>の開け締めを実施するため(<br>す。" | した店舗の検索<br>には、位置情報 | 、また、店舗での鍵<br>の使用許可が必要で |
| 正確な位置情報                                 |                    |                        |
| Appで特定の位置情報を使け<br>オフにすると、Appはおお。<br>ん。  | 用できるように<br>よその位置情報 | します。この設定を<br>しか判断できませ  |
|                                         |                    |                        |

これで位置情報の許可設定は完了です。 H<sup>1</sup>Tアプリで位置情報を使用でき、 店舗のドアの開け締めや 現在地を利用した店舗の検索が できるようになります。